## ◆ 信頼済みサイトへの登録・セキュリティレベルの設定

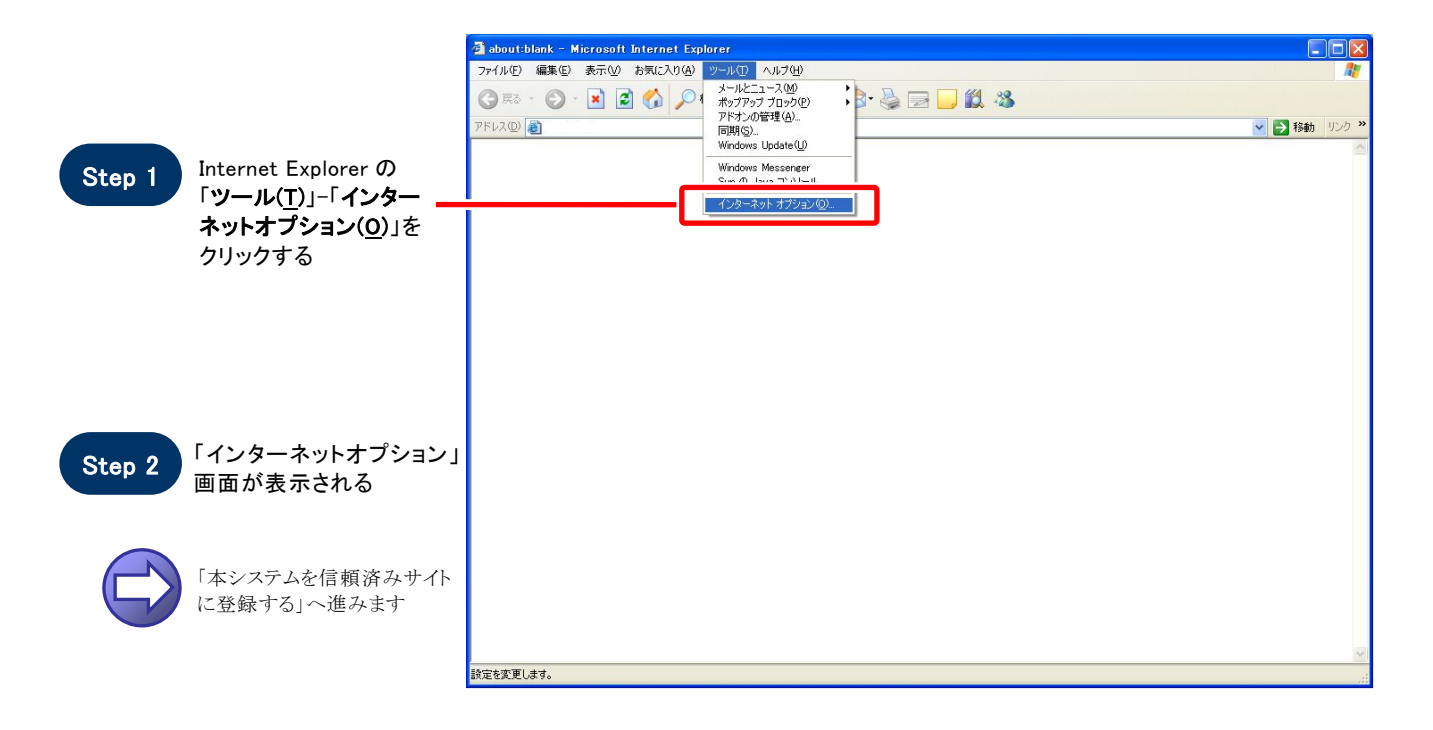

### 【 本システムを信頼済みサイトに登録する 】

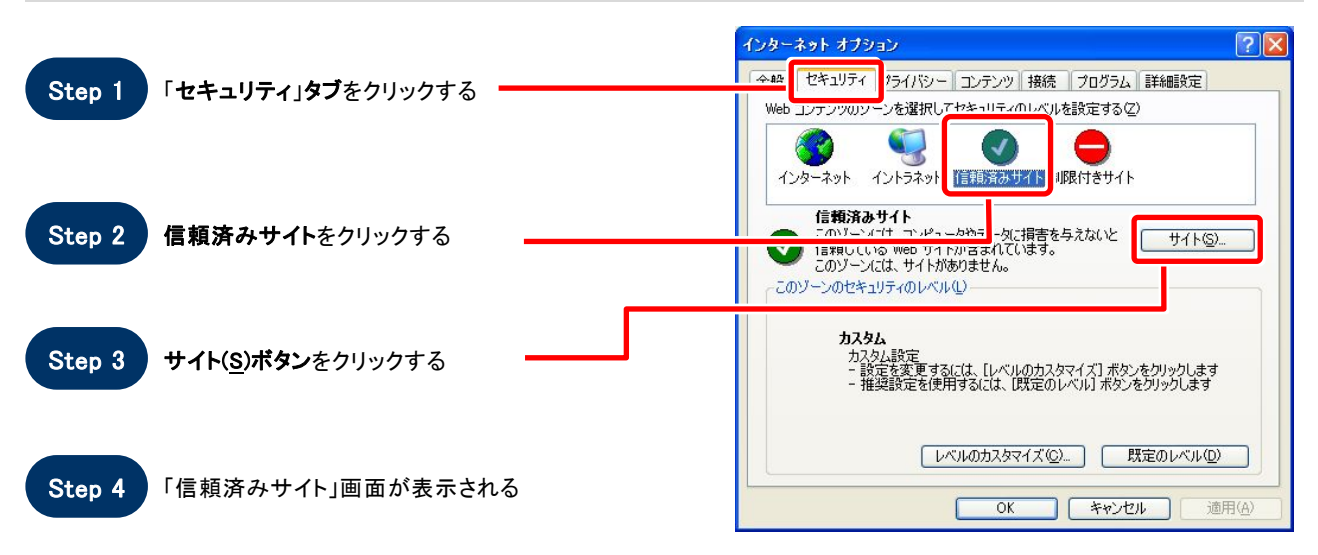

|        |                                                                                      |                                | 信頼済みサイト ?                                                                                                    | × |
|--------|--------------------------------------------------------------------------------------|--------------------------------|----------------------------------------------------------------------------------------------------|---|
| Step 5 | 次の Web サイトをゾーンに追加する<br>「https://www.ep-bid.supercals.jp/<br>追加( <u>A</u> )ボタンをクリックする | <b>る(<u>D</u>)に</b><br>/」と入力する | このゾーンに Web サイトを追加/削除できます。このゾーンのすべての Web サイトを追加/削除できます。このゾーンのすべての Web サイトには、このゾーンのセキュリティの設定が適用されます。                         | ţ |
|        |                                                                                      |                                | ixの Web サイトをゾーン(ご自加する(D):<br>https://www.ep-bid.supercals.jp/<br>web サイトをゾーン(ご自加する(D):<br>item (A)<br>item (A)<br>item (A) |   |
| Step 0 |                                                                                      |                                |                                                                                                    |   |

Step 7 Web サイト(<u>W</u>

Web サイト(W)に入力した URL が表示される -

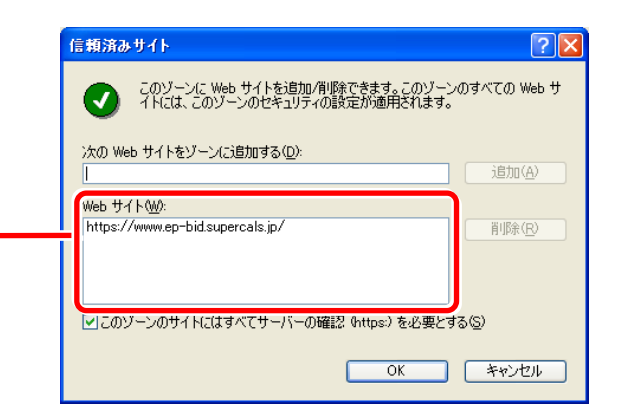

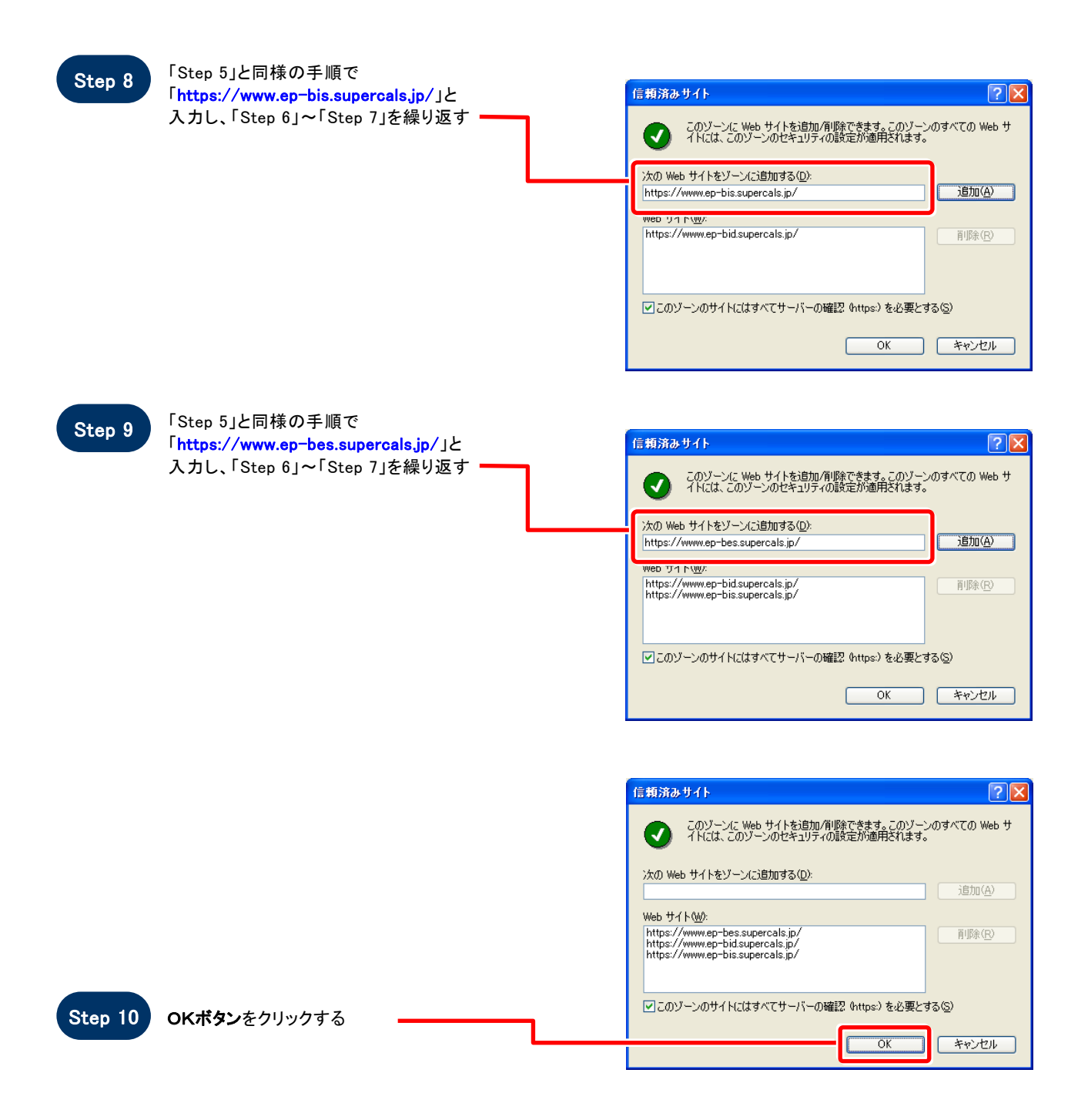

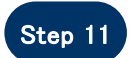

「インターネットオプション」画面が表示される

「信頼済みサイトのセキュリティレベルを確認する」へ進みます

### 【 信頼済みサイトのセキュリティレベルを確認する 】

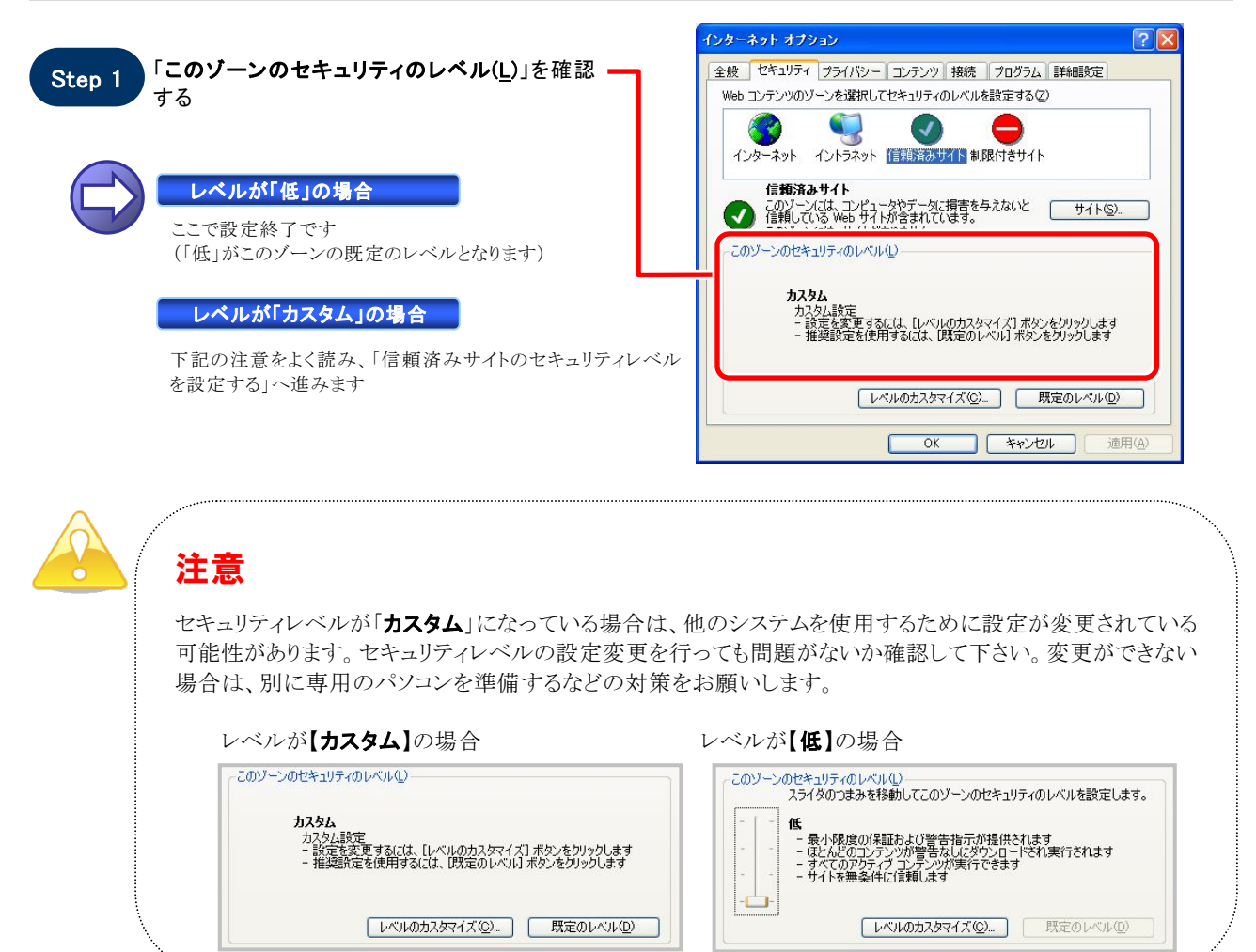

### 【 信頼済みサイトのセキュリティレベルを設定する 】

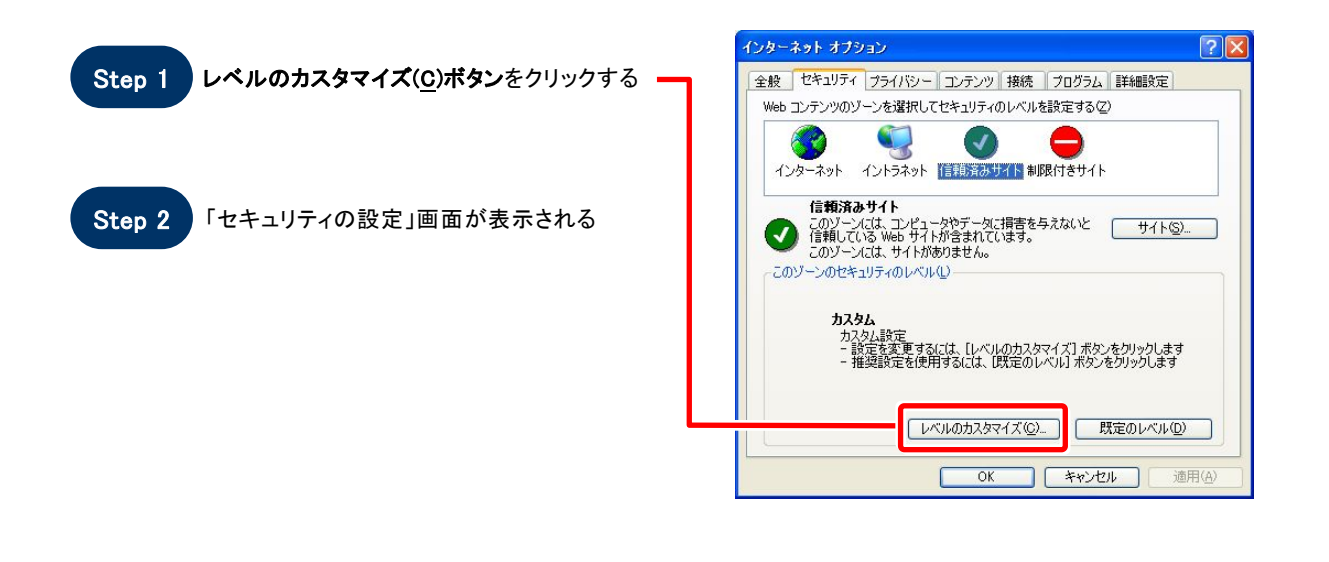

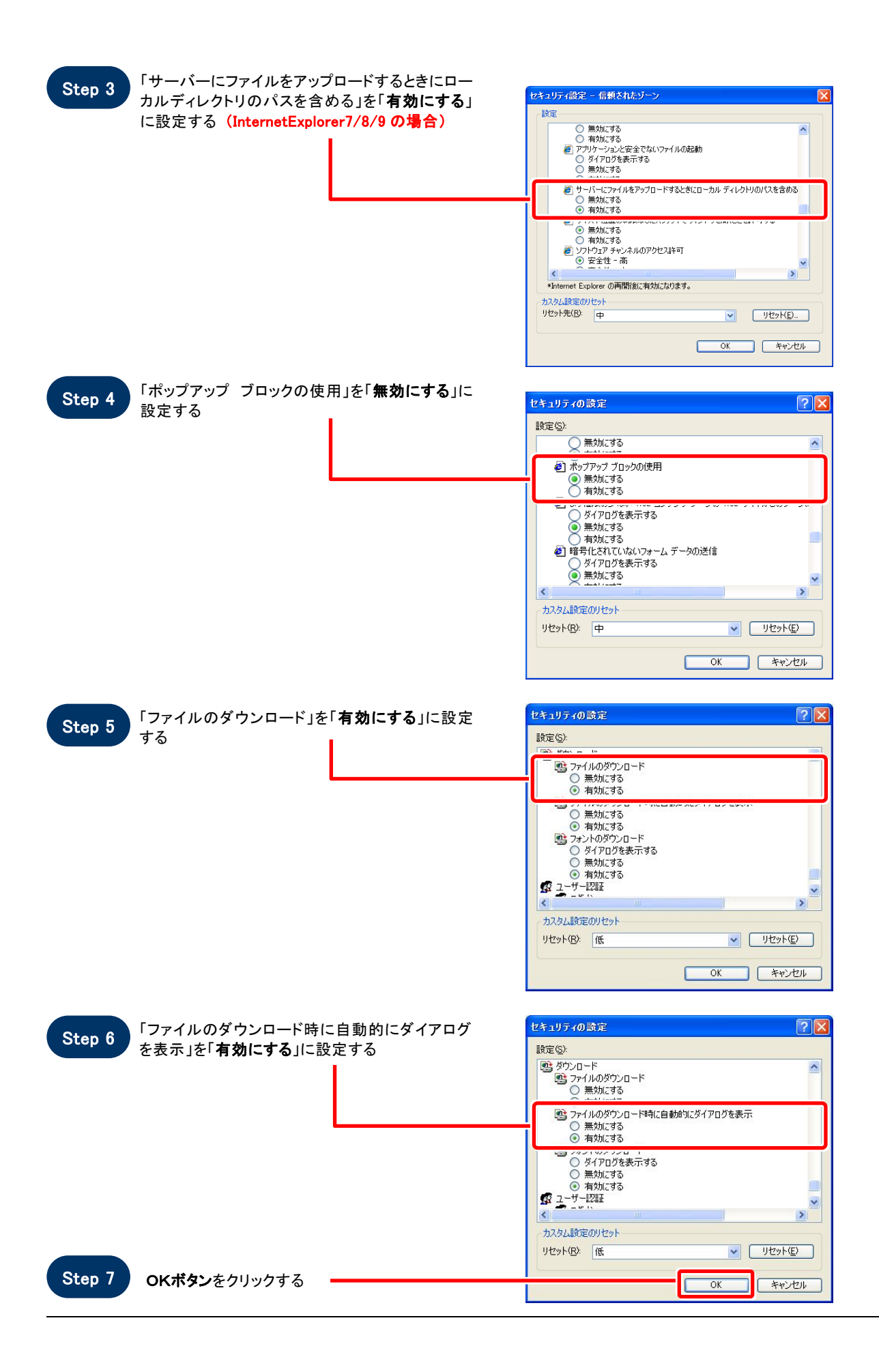

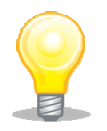

# ワンポイント

Internet Explorer のバージョンによっては、Step3~Step6の項目がない場合があります。 その場合は設定を行う必要はありません。

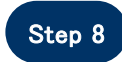

#### 「このゾーンに設定されているセキュリティの レベルを変更しますか?」画面が表示される

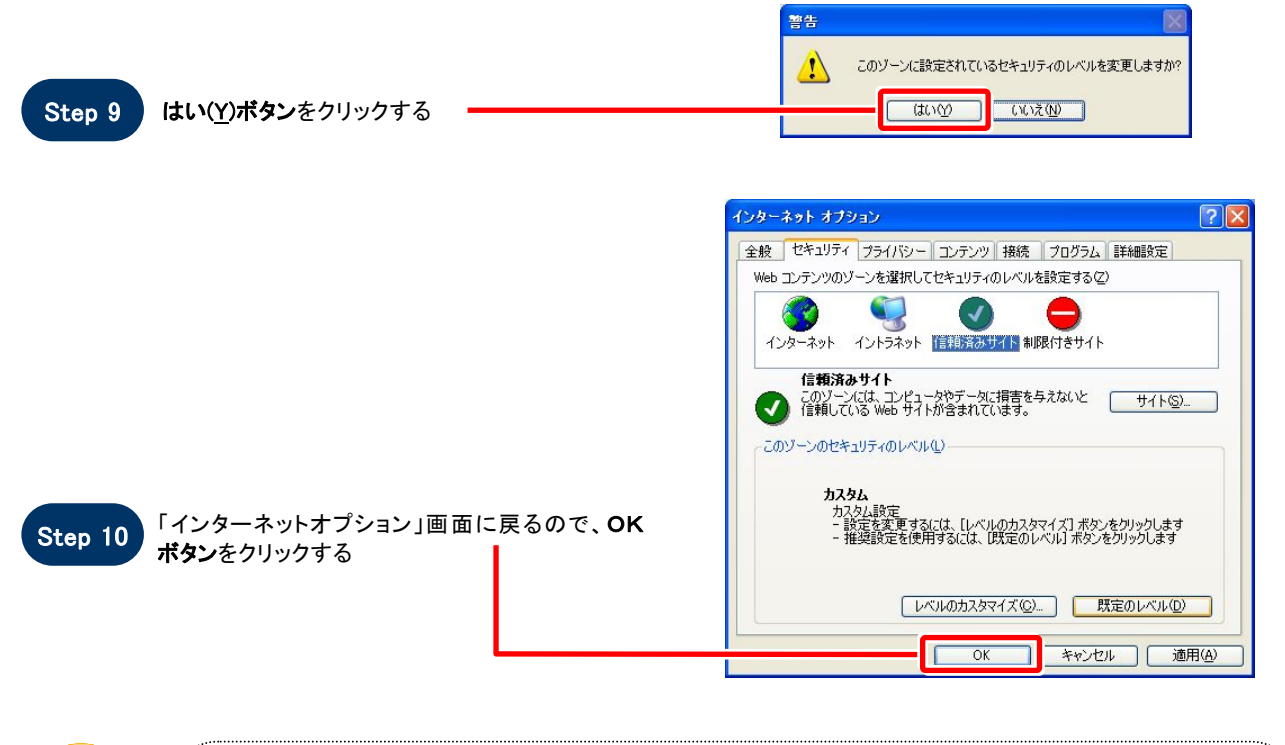

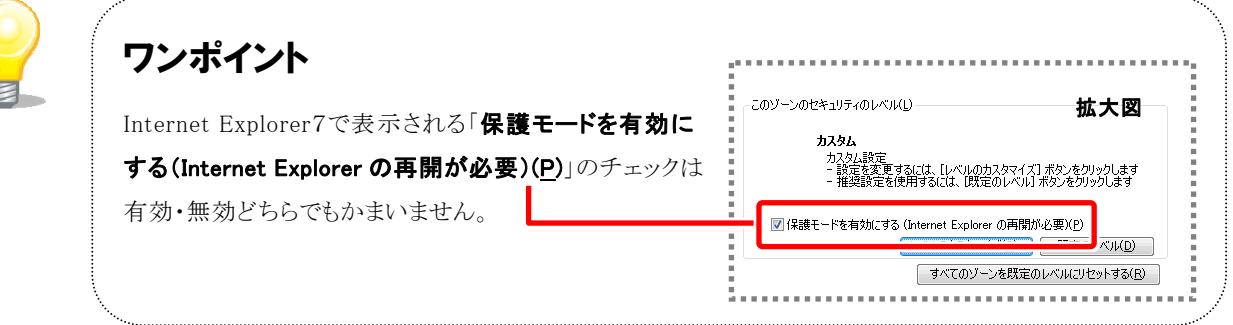

## お困りのときは

SOS

### 信頼済みサイトの設定をしてもシステムが正常に動作しない場合

ご利用の Internet Explorer に、機能拡張ソフトウェア(例:Yahoo ツールバー、Google ツールバー、MSN ツールバーなど)が組み込まれている可能性があります。

その場合は次ページを参照し、サードパーティ製のブラウザ拡張を無効にしてください。

併せて「Javaのキャッシュをクリアする」を参照し、キャッシュクリアも行ってください。